## ProQuest eBook Central Read Aloud: Text to Speech App

## Enable "Accessibility Mode" in your EBook Central Profile

## Under Settings/Profile/Accessibility Settings:

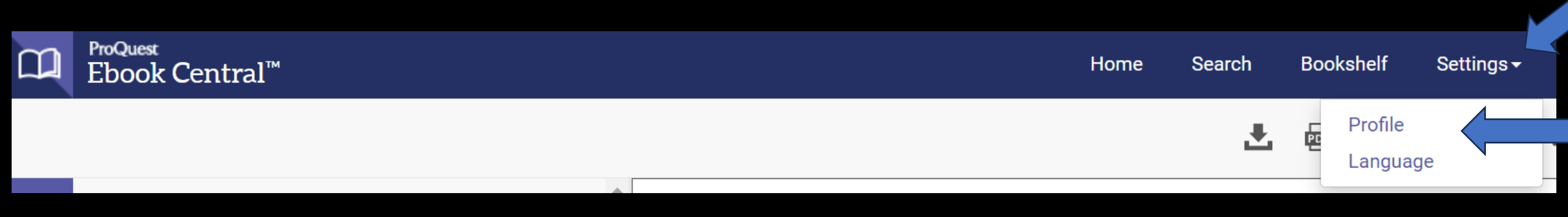

## To create free account or sign in (upper righthand corner).

#### New to Ebook Central? You can create an account for free.

Create Account

#### ebrary is now Ebook Central!

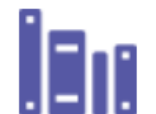

Sign in below or create a new account to merge in your ebrary Bookshelf.

#### Sign In

Email/username

Password

Forgot username or password?

Sign In

#### ACCESSIBILITY SETTINGS TEXT ONLY MODE Text Only Mode is ON.

With Text Only Mode, PDF books are presented as plain text instead of images, which can result in accessibility limitations like headings, images, and charts being omitted from the book. Other functions are optimized for screen reader users, such as creating notes or searching within the book, but highlights are not supported in Text Only Mode.

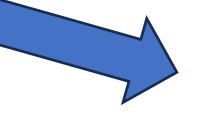

#### Enable Text Only Mode

○ Disable Text Only Mode

#### OPENDYSLEXIC TYPEFACE

OpenDyslexic is a typeface that helps to alleviate some of the symptoms of dyslexia. When enabled, OpenDyslexic typeface is applied to all pages of Ebook Central.

Enable OpenDyslexic typeface

For more information about accessibility on Ebook Central, read our Accessibility Statement.

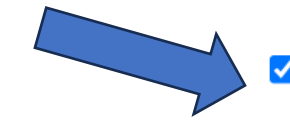

I agree to ProQuest's Privacy Policy and Terms of Service.

### Add Read Aloud: A Text to Speech Voice Reader

### • Go to <u>Chrome</u> or <u>Firefox</u> Web Store:

chrome web store

Home > Extensions > Read Aloud: A Text to Speech Voice Reader

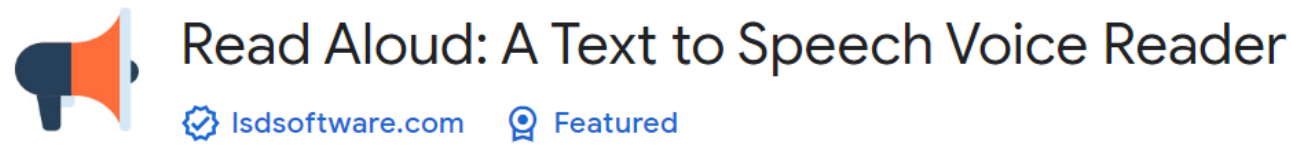

Add to Chrome

★★★★ ★ 2,737 (i) Accessibility 4,000,000+ users

## Select "Read Online" and chapter/page to start.

Availability

Your institution has access to 3 copies of this book.

- 📕 Read Online
- 🛓 Download Book
- 🖻 Download PDF Chapter

Get up to 51 pages, use any PDF software, does not expire.

# Select the chapter and/or pages to be read and pin Read Aloud app.

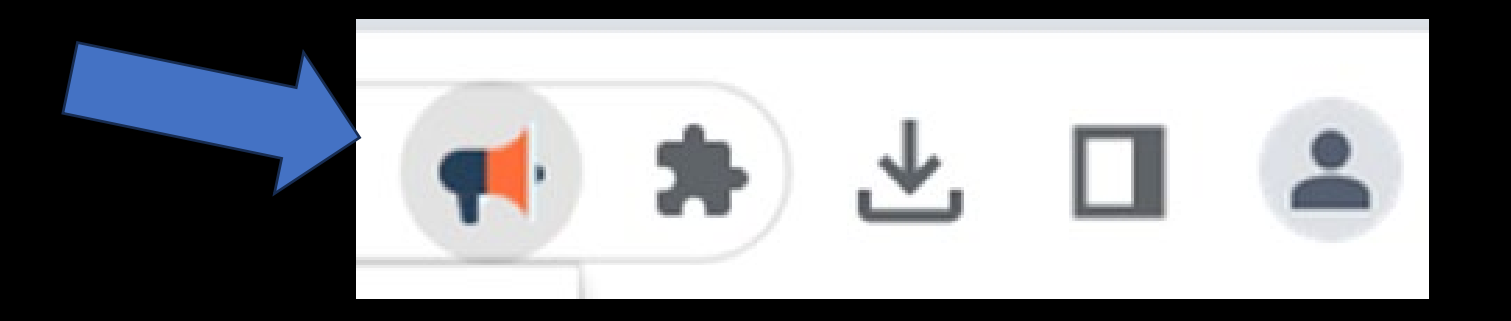